# -fugro

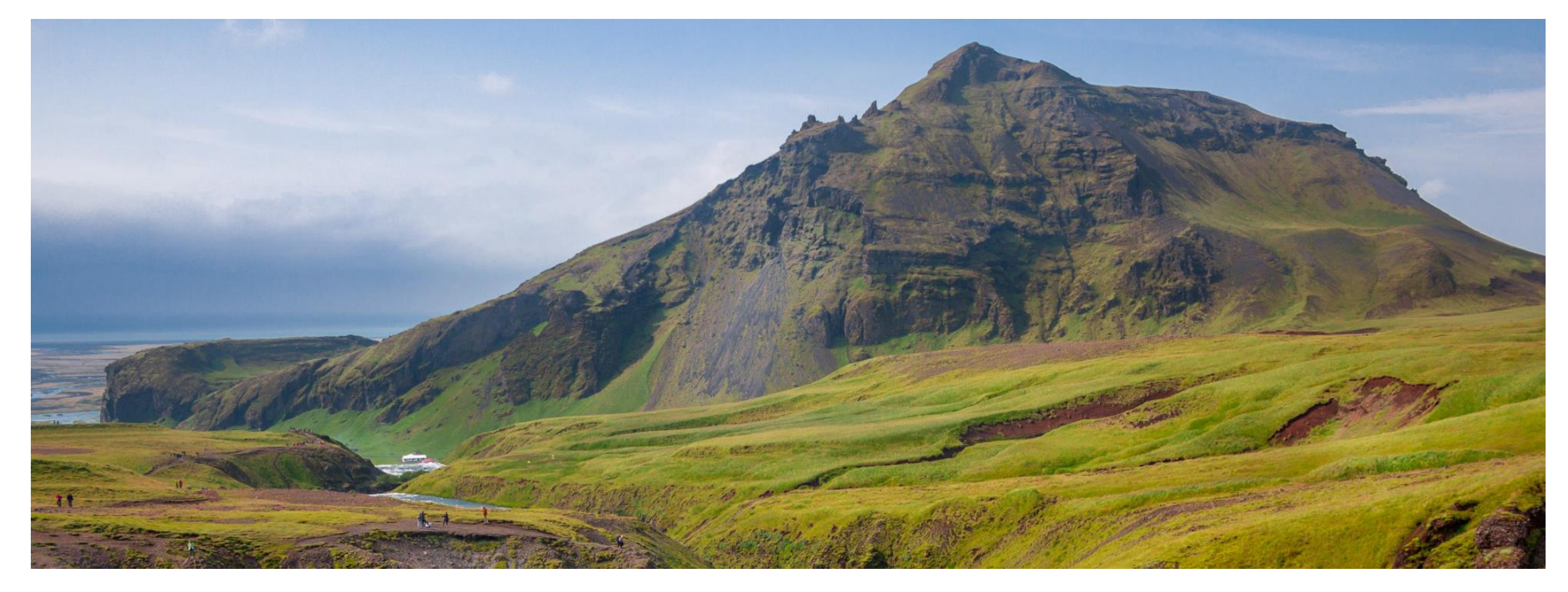

# GeODin 9 - Lizenzupdate

Dongle

### Schritt 1: Lizenzverwaltung

Stecken Sie den Lizenzstecker (Dongle) an einen freien USB-Port Ihres PCs. Starten Sie GeODin. Sollte auf Ihrem Dongle keine gültige Lizenzdatei vorhanden sein, öffnet sich automatisch die GeODin-Lizenzverwaltung. Andernfalls öffnen Sie die Lizenzverwaltung auf der Systemseite in GeODin manuell. Im linken Bereich sehen Sie Informationen zum verbundenen Dongle, wie z. B. die Seriennummer des Lizenzsteckers, die Gültigkeit der Lizenz (falls festgelegt) und die GeODin-Edition bzw. die GeODin-Module.

**Hinweis**: Bitte beachten Sie, dass Sie das Update <u>nicht</u> <u>remote</u> ausführen können. Weitere Hinweise zum Lizenzupdate mit **Netzwerkdongle** finden Sie ab <u>Seite 5</u>.

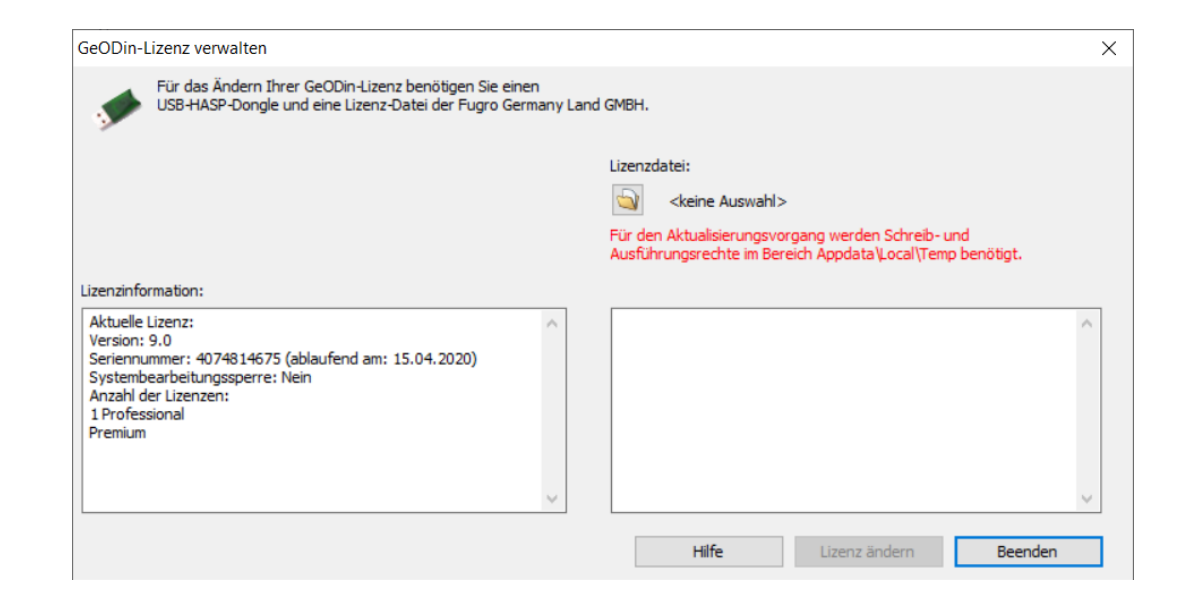

#### Schritt 2: Lizenzdatei auswählen

Möchten Sie eine Lizenzdatei aufspielen bzw. aktualisieren, so navigieren Sie über das **Ordnersymbol** zu Ihrer neuen Lizenzdatei, die Sie vom GeODin-Support erhalten haben (z. B. 12345678.upd). Markieren Sie diese und betätigen Sie die Schaltfläche <Öffnen>.

Nun werden im rechten Teil des Fensters die Informationen zur ausgewählten Lizenzdatei angezeigt. Klicken Sie bitte auf die Schaltfläche <Lizenz ändern>.

Bei zeitlich begrenzten Lizenzen erhalten Sie einen Hinweis, dass jegliche Manipulation am Systemdatum Ihres PCs oder Servers zur Sperrung Ihrer Lizenz führt. Beenden Sie diesen Dialog mit <Ja>.

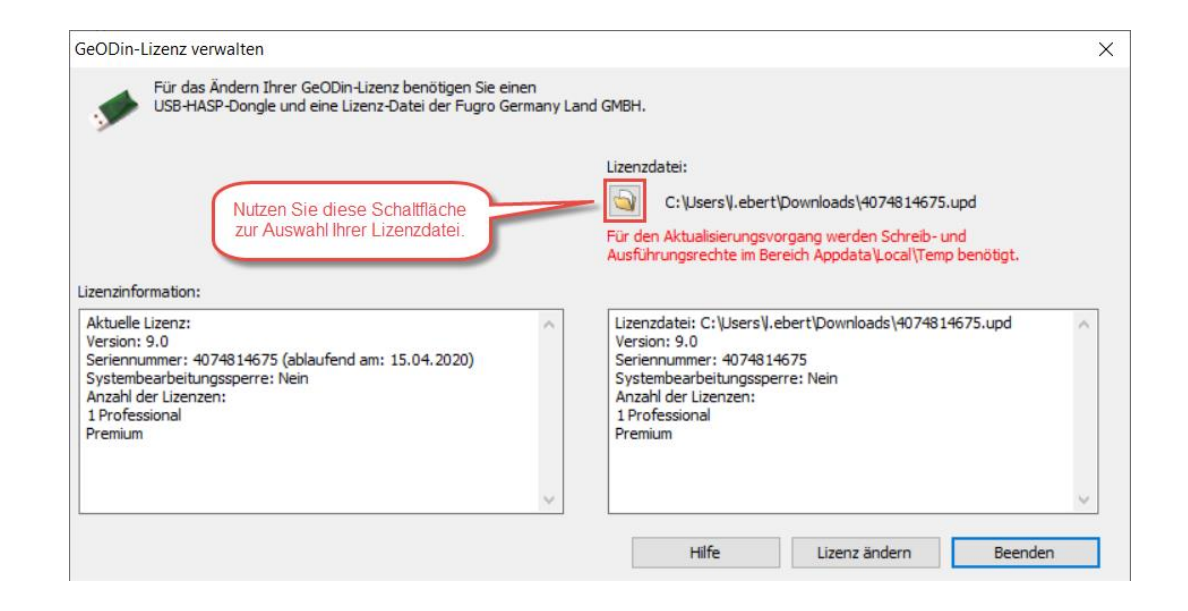

UGRI

### Schritt 3: Lizenzdaten übertragen

Sie gelangen über eine weitere Sicherheitsrückfrage zum Dialog zur Übernahme der Lizenzdaten. Klicken Sie hier auf die Schaltfläche **Apply update**>.

Die Lizenzdaten werden nun auf Ihren Lizenzstecker übertragen.

| 🥔 HASP HL RUS        |      | _ | × |
|----------------------|------|---|---|
| Apply License Update |      |   |   |
| GeODin update        |      |   |   |
|                      |      |   |   |
|                      |      |   |   |
|                      |      |   |   |
|                      |      |   |   |
|                      | <br> |   |   |
| Apply update         |      |   |   |
|                      |      |   |   |

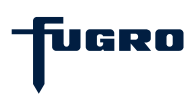

### Schritt 4: Lizenzupdate erfolgreich

Nach Beendigung des Prozesses wird im Fenster die Meldung "**Update written successfully.**" angezeigt. Schließen Sie das Fenster über die Kreuz-Schaltfläche in der rechten oberen Ecke und bestätigen Sie die folgende Meldung "**Aktualisierung erfolgreich**" mit <OK>.

| 🥐 HASP HL RUS                                                | _ | × |
|--------------------------------------------------------------|---|---|
| Apply License Update                                         |   |   |
| GeODin update                                                |   |   |
| 14:53:50:<br>Applying update<br>Update written successfully. |   |   |
| Apply update                                                 |   |   |

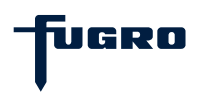

### Hinweise zum Update mit Netzwerkdongle

Wenn Sie Ihren Netzwerkdongle von einem Client aus aktualisieren möchten, müssen auf dem Client die notwendigen Dongle-Treiber sowie der Lizenzmanager installiert sein.

Den **Lizenzmanager** können Sie hier herunterladen: <u>http://download.geodin.com/driver/hasp/HASP\_Licence\_</u> <u>Manager\_setup.zip</u>

Die **Treiber** finden Sie auf unserer Website unter: <u>http://download.geodin.com/driver/hasp/HASPUserSetup.</u> <u>zip</u>

Sollten Sie die Datei **NETHASP.INI** mit der IP-Adresse Ihres Servers im BIN-Verzeichnis der GeODin-Installation Ihres Clients hinterlegt haben, muss hier für das Lizenzupdate vorübergehend die IP-Adresse des Clients eingetragen werden.

| <pre>Image: Image: Imag</pre> |                                                           |                                          |                     |                                  |               |             |   |
|----------------------------------------------------------------------------------------------------|-----------------------------------------------------------|------------------------------------------|---------------------|----------------------------------|---------------|-------------|---|
| File Edit Format View Help ; Steht diese Datei im GeODin\Bin Verzeichnis, so wird GeODin versuchen ; einen Netzwerkdongel unter der unten angegebenen Netzwerkadresse zu finden. [NH_COMMON] NH_TCPIP = Enabled [NH_IPX = Disabled [NH_SERVER_ADDR = geben sie hier ihre serveradresse ein NH_USE_BROADCAST = Disabled Ln 11, Col 1 100% Windows (CRLF) UTF-8                                                                                                    | *NETHASP.INI - Notepad                                    |                                          |                     | -                                | -             |             | × |
| ; Steht diese Datei im GeODin\Bin Verzeichnis, so wird GeODin versuchen<br>; einen Netzwerkdongel unter der unten angegebenen Netzwerkadresse zu finden.<br>[NH_COMMON]<br>NH_TCPIP = Enabled<br>[NH_TCPIP]<br>NH_SERVER_ADDR = geben sie hier ihre serveradresse ein<br>NH_USE_BROADCAST = Disabled<br>Ln 11, Col 1 100% Windows (CRLF) UTF-8                                                                                                    | File Edit Format View Help                                |                                          |                     |                                  |               |             |   |
| <pre>[NH_COMMON]<br/>NH_TCPIP = Enabled<br/>NH_IPX = Disabled<br/>[NH_TCPIP]<br/>NH_SERVER_ADDR = geben sie hier ihre serveradresse ein<br/>NH_USE_BROADCAST = Disabled</pre>                                                                                                    | ; Steht diese Datei im GeOU<br>; einen Netzwerkdongel unt | Din\Bin Verzeichni<br>er der unten angeg | is, so w<br>gebenen | ird GeODin ver<br>Netzwerkadress | suche<br>e zu | n<br>finden | • |
| NH_TCPIP = Enabled         NH_IPX = Disabled         [NH_TCPIP]         NH_SERVER_ADDR = geben sie hier ihre serveradresse ein         NH_USE_BROADCAST = Disabled         Ln 11, Col 1       100% Windows (CRLF)       UTF-8                                                                                                    | [NH_COMMON]                                               |                                          |                     |                                  |               |             |   |
| [NH_TCPIP]<br>NH_SERVER_ADDR = geben sie hier ihre serveradresse ein<br>NH_USE_BROADCAST = Disabled<br>Ln 11, Col 1 100% Windows (CRLF) UTF-8                                                                                                    | NH_TCPIP = Enabled<br>NH_IPX = Disabled                   |                                          |                     |                                  |               |             |   |
| NH_SERVER_ADDR = geben sie hier ihre serveradresse ein<br>NH_USE_BROADCAST = Disabled<br>Ln 11, Col 1 100% Windows (CRLF) UTF-8                                                                                                    | [NH_TCPIP]                                                |                                          |                     |                                  |               |             |   |
| Ln 11, Col 1 100% Windows (CRLF) UTF-8                                                                                                    | NH_SERVER_ADDR = geben sie<br>NH_USE_BROADCAST = Disable  | hier ihre servera<br>d                   | adresse             | ein                              |               |             |   |
| Ln 11, Col 1 100% Windows (CRLF) UTF-8                                                                                                    |                                                           |                                          |                     |                                  |               |             |   |
| Ln 11, Col 1         100%         Windows (CRLF)         UTF-8                                                                                                    |                                                           |                                          |                     |                                  |               |             |   |
| Ln 11, Col 1         100%         Windows (CRLF)         UTF-8                                                                                                    |                                                           |                                          |                     |                                  |               |             |   |
| Ln 11, Col 1 100% Windows (CRLF) UTF-8                                                                                                    |                                                           |                                          |                     |                                  |               |             | ~ |
|                                                                                                    |                                                           | Ln 11, Col 1                             | 100%                | Windows (CRLF)                   | UTF-8         |             |   |

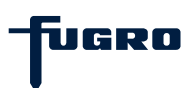

#### Hinweise zum Update mit Netzwerkdongle

Wenn sich die Lizenzbestandteile Ihrer Netzwerklizenz geändert haben (z. B. im Rahmen eines Updates), bekommen Sie vom GeODin-Support eine aktualisierte **License.Gnl** zugeschickt. Bitte legen Sie diese Datei im **CONFIG**-Ordner aller am Netzwerk beteiligter GeODin-Installationen ab.

Sollte sich die GeODin-Lizenzverwaltung für das Lizenzupdate mit Netzwerkdongle nicht wie in <u>Schritt 1</u> beschrieben öffnen lassen, können Sie im Ziel-Feld der GeODin-Verknüpfung auf Ihrem Desktop vorübergehend das Attribut **-HASPUpdate** eintragen.

Starten Sie GeODin anschließend über diese Verknüpfung, öffnet sich automatisch die GeODin-Lizenzverwaltung und Sie können das Lizenzupdate, wie ab <u>Schritt 2</u> beschrieben, durchführen.

| Sicherheit                                        | Details                                                   | Vorgängerversionen |
|---------------------------------------------------|-----------------------------------------------------------|--------------------|
| Allgemein                                         | Verknüpfung                                               | Kompatibilität     |
| GeODin                                            |                                                           |                    |
| Zieltyp:                                          | Anwendung                                                 |                    |
| Zielort:                                          | Bin                                                       |                    |
| Ziel:                                             | s (x86)\GeODin\Bin\geodin.exe                             | "-HASPUpdate       |
| Ausführen in:<br>Tastenkombination:<br>Ausführen: | "C:\Program Files (x86)\GeOD<br>Keine<br>Normales Fenster | in\Bin"            |
| Kommentar:                                        |                                                           |                    |
| Dateipfad öffnen                                  | Anderes Symbol                                            | Erweitert          |
|                                                   |                                                           |                    |

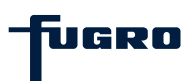

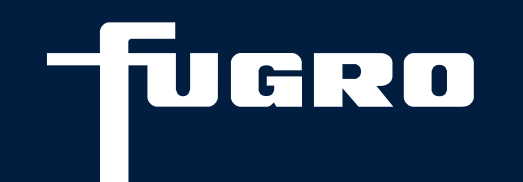

# Kontakt

▶ +49 (0)30 93651 317

support@geodin.com

www.geodin.com